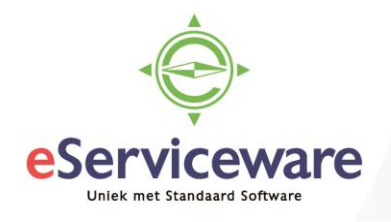

## Vooruitbetalingen aanmaken vanuit de bank-/kasverwerking

In deze procedure wordt uiteengezet hoe een uitgave in de bank-/kasverwerking als een vooruitbetaling op de crediteurkaart geregistreerd kan worden. De handelingen zijn ook van toepassing op een ontvangstregel en kan hiermee als vooruitbetaling op de debiteurkaart geregistreerd worden.

Zorg dat in de betreffende betaalmethode het vinkje 'Unieke betalingsreferentie verplicht' niet is gemarkeerd.

Het venster **Betaalmethoden** is te bereiken via *Menu > Bank/Kas > Voorkeuren > Betaalmethoden* 

| Betaalmethoden             |                            |                    |                                         |                          |  |  |  |  |
|----------------------------|----------------------------|--------------------|-----------------------------------------|--------------------------|--|--|--|--|
| ← OPSLAAN EN SLU           | uiten 🖬 🖍 🕇                | ∎ D-K              | < > >I                                  |                          |  |  |  |  |
| * Betaalmethode:           | ٩ ٩                        | 🖉 Gebruik in Cre   | editeuren                               |                          |  |  |  |  |
|                            | <ul> <li>Actief</li> </ul> | 🖉 Gebruik in Del   | biteuren                                |                          |  |  |  |  |
| Betalingswijzen:           | Contant 👻                  | 🔲 Betalingsgege    | evens vereist voor de bank-/kasrekening |                          |  |  |  |  |
| * Omschrijving:            | Handmatig binnenlands      |                    |                                         |                          |  |  |  |  |
| TOEGESTANE BANK-/KASR      | EKENINGEN INSTELLINGEN     | VOOR DEBITEUREN    | INSTELLINGEN VOOR CREDITEUREN           | CODE BETALINGSINSTRUCTIE |  |  |  |  |
| BETALINGSINSTELLINGEN      |                            | EXPORTBESTAND      |                                         |                          |  |  |  |  |
| Unieke betalingsreferentie | vereist                    | 🕑 Betalingsbestand | en handmatig uploaden                   |                          |  |  |  |  |

Tijdens het verwerken van een uitgave in het venster **Afschriftregels verwerken** te bereiken via *Menu > Bank/Kas > Transacties > Afschriftregels verwerken* kan er gekozen worden voor de tab 'Betaling aanmaken' (1). Markeer 'Aanmaken' (2) en selecteer de module 'Crediteuren' (3). Selecteer daarna de juiste crediteur (4) om de vooruitbetaling op te boeken, pas desgewenst de omschrijving aan. Kies daarna voor *Verwerken* (5).

| Afschriftregels verwerken 😭                              |             |                     |                                 |            |                   |             |
|----------------------------------------------------------|-------------|---------------------|---------------------------------|------------|-------------------|-------------|
|                                                          | N AFGEWE    | ZEN VERWERKEN       |                                 |            |                   |             |
| * Bank-/kasrekeni 1100 - Bank                            |             | AAN BETALING KOPPEL | LEN AAN FACTUUR KOPPEL          | EN BETALI  |                   |             |
|                                                          |             |                     | 🖉 Aanmaken <b>7</b>             |            |                   |             |
| 🗟 🕼 🗋 Gere Factuu Datum \downarrow Omschr. trans. Uitgav | e Ontvangst |                     |                                 |            | Totaal            | 1 000 00    |
| > 0 C 23-7-2018 1.000,00                                 | 0,00        | Module:             | Creditouron                     |            | Totaalbedrag      | 0.00        |
| • W D 19-2-2018 0,00                                     | 124,00      | Nodule.             | Crediteuren                     | · <b>·</b> | Orwanised agida:  | 0,00        |
|                                                          |             | Relate.             | 50080 - Testcrediteur           | ₽ ≪4       | Onverwerkt saldo. | 1.000,00    |
|                                                          |             | Locatie:            | PRIMAIR - Hoofdlocatie          | Q          |                   |             |
|                                                          |             | Betaalmethode:      | 2 - Automatisch betalen (Autopa | Q          |                   |             |
|                                                          |             | Factuurnummer:      |                                 |            |                   |             |
|                                                          |             | Omschr. trans.:     |                                 |            |                   |             |
|                                                          |             | c + × D             | OCUMENTEN OPHALEN               | ×          |                   |             |
|                                                          |             | Documentsoort       | * Referentienr.                 | Beta       | aald bedrag       | Saldo Datum |

Gevolg van deze actie is dat er een openstaande (vooruit)betaling is aangemaakt op de crediteur. Deze betaling is zichtbaar in het venster **Crediteurbetalingen** te bereiken via *Menu> Crediteuren > Transacties > Crediteurbetalingen* of direct op de **Crediteurkaart** (via *Menu > Crediteuren > Analyses > Crediteurkaart*).

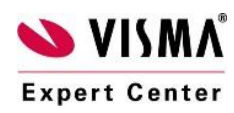

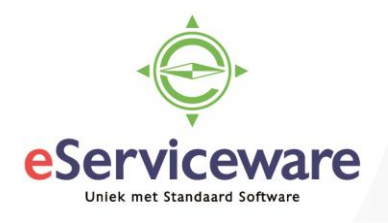

Bij het inboeken van de inkoopfactuur zijn op het tabblad 'Betalingen' de openstaande (vooruit)betalingen zichtbaar voor deze crediteur. Door in de kolom 'Betaald bedrag' de waarde van de toe te passen betaling in te vullen zal deze betaling verrekend worden met de inkoopfactuur.

| Inkoo | pfacturen |
|-------|-----------|
|-------|-----------|

| Soort:             | Factuur -              | * Crediteur:                     | 50080 - Testcred   | teur                   | P     | Subtotaal           | 0          | 00                |        |
|--------------------|------------------------|----------------------------------|--------------------|------------------------|-------|---------------------|------------|-------------------|--------|
| Referentienr.:     | NIEUW P                | * Locatie:                       | PRIMAIR - Hoofd    | llocatie               | Q     | Eachurkorting:      |            | .00               |        |
| Goedkeuringsst     |                        | Valuta:                          | EUR 1,00           |                        |       | Relasthaar bedrag:  | 0          | .00               |        |
| Documentstatus:    | In balans              | * Voorwaarden:                   | 03 - Bet.krt 0,00% | 6, bet 14, krt 0 dagen | Q     | Vriigesteld bedrag: | 0          | ,00               |        |
|                    | Blokkeren              | Acceptgiro nr.:                  |                    |                        |       | Phy bodrog:         | 0          | ,00               |        |
| * Datum:           | 23-7-2018 🔻            | * Vervaldatum:                   | 6-8-2018 💌         |                        |       | Ingebouden htw:     | 0          | ,00               |        |
| * Boekingsperiode: | 07-2018 P              | * Datum bet.korting:             | 23-7-2018 💌        |                        |       | Saldo:              | 0          | .00               |        |
| * Ref. crediteur:  | t1                     | Status AutoPay:                  |                    |                        |       | Afrondingsvor :     | 0          | ,00               |        |
| Omschrijving:      |                        |                                  |                    |                        |       | Rotalingskating:    | 0          | ,00               |        |
| Ref. inkooporde    | VENS FINANCIËLE GEGEVE | NS BTW-GEGEVE                    | NS BETALI          | NGEN KORTING           | SGEGE | VENS GOEDKEU        | JRINGSGEGE | VENS              |        |
| DOCUMENTGEGE       |                        | _                                |                    |                        |       |                     |            |                   |        |
| C + X              | AUTOMATISCH TOEPASSEN  | i⇔i X                            |                    |                        |       |                     |            |                   |        |
| C + ×              | AUTOMATISCH TOEPASSEN  | l⊷l X<br>Betaald Datum<br>bedrag | Saldo              | Omschrijving           |       | Valu:               | Boeking    | Acceptgiro<br>nr. | Status |

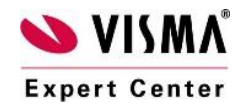